## 中期考核(学院)操作步骤

1、如图 1 所示,进入研究生信息管理系统(http://gmis.jiangnan.edu.cn/gmis),选择"培养 管理"--"培养环节管理"--"中期考核(学院)";

| 信券管理       |   | ▶ 中期考核(    | (学院)     |       |         |          |           |             | □ 💡 帮助  |
|------------|---|------------|----------|-------|---------|----------|-----------|-------------|---------|
| 177 官理     |   | 所属院系: 设计等  | 学院 🖌 所属专 | 业:请选择 | 鏆: 2010 | ▶ 学生类别:  | 全日制学历硕士 峑 |             |         |
| 🖙 学历生教务管理  |   | 开始学号:      | 截止:      | 学号:   |         | 在校状态: 全音 | 『✔ 查询     |             |         |
| 🖙 研究生英语管理  |   | ◎未申请 ○己    | 考核 〇未考   | 亥     |         |          |           |             |         |
| 🖙 基础数据管理   |   | 学生列表(共:3人) |          |       |         | ,        |           | <b>№</b> 号出 | 数据 🕄 退出 |
| Q? 教师教学管理  |   | 学号         | 姓名 院系    | 专业    | 导师      | 预计毕业年月   | 学生申请日期    | 导师考核结果      | 学院考核结果  |
| P3 培养环节管理  |   | 9          | 设计学院     | 设计艺术学 |         |          |           |             |         |
| ▶ 中期考核(学院) |   | S          | 设计学院     | 设计艺术学 |         |          |           |             |         |
| 1 创新工程     | • | g          | 影影影影设计学院 | 设计艺术学 |         |          |           |             |         |

图 1

2、如图1所示,通过所属专业、年级、学生类别等方式,可查询"未申请"(未提交个人申 请)学生名单,"已考核"(完成学院审核)学生名单,"未考核"学生名单,其中,点击"未 考核"后界面上出现"未考核类别"选择,如图2所示。

| ○未申请 | ○己考核 | ● 未考核 | 未考核类别: | 学院未考核                    | * |
|------|------|-------|--------|--------------------------|---|
|      |      |       |        | 导师未考核<br>党组织未考核<br>学院未考核 |   |

图 2

3、未考核分类情况

(1)"导师未考核"是指学生已提交个人中期考核申请,导师尚未提交考核意见及成绩,若 在此状态下看到导师考核结果,说明导师只"保存"了考核意见及成绩,需提醒导师进入系统"提交"。

(2)"党组织未考核"是指导师已提交考核意见及成绩,党组织(学院副书记)尚未提交考 核意见。如图 3 所示,此状态下学院(秘书)端可点击"退回至导师"按钮供导师修改考 核意见及成绩。

| ▶ 中期考核(学院) ■ ② 帮助                                         |    |      |    |    |          |            |        |          |            |  |
|-----------------------------------------------------------|----|------|----|----|----------|------------|--------|----------|------------|--|
| 所屈院系: 设计学院 ▼ 所屈专业:                                        |    |      |    |    |          |            |        |          |            |  |
| 开始学号: 査 询 在校状态: 全部 ▼ 査 询 ○未申请 ○ 己考核 ● 未考核 未考核类别: 党组织未考核 ▼ |    |      |    |    |          |            |        |          |            |  |
| 学生列表(共:1/                                                 | 0  |      |    |    |          |            |        | ☞ 导出数据 🛱 | ₿退出        |  |
| 学号                                                        | 姓名 | 院系   | 专业 | 导师 | 预计毕业年月   | 学生申请日期     | 导师考核结果 | 学院考核结果   | 退回至导师      |  |
|                                                           |    | 设计学院 |    |    | 2013年03月 | 2012-03-20 | 忧      |          | ★退回至导<br>师 |  |

图 3

(3)"学院未考核"是指导师已提交考核意见及成绩,党组织已提交考核意见,学院考核意见未填写。如图 4 所示,此状态下学院(秘书)端可点击"退回至导师"按钮供导师修改 考核意见及成绩、点击"审核"按钮查看学生考核情况(如图 5 所示)并填写"学院研究 生教学工作指导委员会意见"和"学院研究生教学工作指导委员会考核结果"。

审核过程中发现学生个人小结或导师意见有不妥之处,可点击"打回至导师"按钮退回导师

| 个人小结(德、智、体几方面的情况):  |        |                              | WWW                                                          |
|---------------------|--------|------------------------------|--------------------------------------------------------------|
|                     |        | 政治上积极要求讲步,有吃苦耐苦的精神,且有团队合作精神。 |                                                              |
|                     | 政治表现   |                              |                                                              |
|                     |        | ■                            | <u>×</u>                                                     |
|                     | 开题情况   |                              |                                                              |
|                     |        | 积极完成导师交给的各项任务,有一定的思辨能力和研究能力。 |                                                              |
| 导师、指导小组考核意见:        | 科研能力   |                              |                                                              |
| =                   |        | 自述属实                         | *                                                            |
|                     | 论文发表情况 |                              |                                                              |
|                     |        | 自己处理                         | <b>V</b>                                                     |
|                     | 身心健康   | 57 14 NELAR                  |                                                              |
|                     |        |                              | w.                                                           |
| 导师、指导小组考核结果:        | 合格 🗸   |                              |                                                              |
| 学院党组织意见:            |        |                              | 12 - Millio Million<br>I I I I I I I I I I I I I I I I I I I |
| 学院研究生教学工作指导委员会意见:   | 需填写    |                              |                                                              |
| 学院研究生教学工作指导委员会考核结果: |        |                              | <b>V</b>                                                     |
|                     |        |                              |                                                              |
|                     |        | 图 5                          |                                                              |

图 4

姓名

专业

入学年月

🗙 撤销学院审核 🗙 打回至导师 🔛 保存 🔛 提交 👊 返回

2010年9月

未提交学院研究生教学工作指导委员会考核结果!

学号

学院

政治面貌

预计毕业年月

设计学院

2013年3月

党员

- AND

| ▶ 中期考核                            | 核(学院)                        |        |          |            |        |             | Ð     | थ 帮助       |  |  |
|-----------------------------------|------------------------------|--------|----------|------------|--------|-------------|-------|------------|--|--|
| 所属院系: 设                           | 计学院 🖌 所属                     | 2010   | ✔ 学生类别:  | 全日制学       | 🚈 🕶    |             |       |            |  |  |
| 开始学号: 査 询<br>○ 未考核 未考核类别: 学院未考核 ▼ |                              |        |          |            |        |             |       |            |  |  |
| 学生列表(共:9:                         | 3人)                          |        |          |            |        | <b>18</b> 5 | 出数据 🖧 | 退出         |  |  |
| 学号 · ·                            | 姓名 院系                        | 专业   导 | 师 预计毕业年月 | 学生申请日期     | 导师考核结果 | 学院考核结果      | 审核    | 退回至导师      |  |  |
| s                                 | ※※※<br>设计学院                  |        | 2013年3月  | 2012-03-13 | 合格     |             | 🛛 审核  | ★退回至<br>导师 |  |  |
| s                                 | ◇◇◇◇<br>◇◇◇◇<br>役计学院         |        | 2013年06月 | 2012-03-16 | 合格     |             | 🛛 审核  | ★退回至<br>导师 |  |  |
| s                                 | ◎◎◎◎<br>◎◎◎◎<br>◎◎◎◎<br>役计学院 |        | 2013年06月 | 2012-03-19 | 合格     |             | 🔓 审核  | ★退回至<br>导师 |  |  |

处,学院提交考核结果后,通过者,中期考核成绩即为导师考核成绩,不通过者,中期考 核成绩为不合格。

4、学院提交考核后,可在"已考核"中查看考核结束学生名单,如需修改学院考核意见及 结果,可点击"修改"进入考核详细信息页,点击"撤销学院审核"按钮可修改考核意见及 结果。

| $\mathbf{F}_{i} = \mathbf{F}_{i}$ | 中期考核 | 《(学院)        |                                          |       |       |         |            |         | D %        | 帮助   |
|-----------------------------------|------|--------------|------------------------------------------|-------|-------|---------|------------|---------|------------|------|
| 所属院系:                             | 设计学  | 院            |                                          | ▶ 所属表 | 业:    | 选择      | 🖌 年級: 201  | 0 🖌 学生类 | 别: 全日制学历硕士 | t 🕶  |
| 开始学号:<br>○ 未申请                    | ⊙ 2≭ | ■<br>「「「「「」」 | 載止学号: 🗌<br>未考核                           | đ     | E校状态: | 全部 🔽 查询 |            |         |            |      |
| 学生列表(共:1人) 🛛 🐾 🖓 退出               |      |              |                                          |       |       |         |            |         |            |      |
| 学号                                |      | 姓名           | 院系                                       | 专业    | 导师    | 预计毕业年月  | 学生申请日期     | 导师考核结果  | 学院考核结果     | 修改   |
| S1063333                          |      | 1000000      | HU.S.S.S.S.S.S.S.S.S.S.S.S.S.S.S.S.S.S.S |       |       |         | 2012-03-19 | 忧       | 通过         | 1600 |

5、学院考核完成后,学生端、导师端方可进行中期考核文档的打印。

## 附:学院批量考核方法

2015年12月起系统新增中期考核(学院)批量考核功能,使用该功能,学院考核人员可快速完成对多位学生的意见和考核结果的录入,步骤如下:

(1)在中期考核(学院)页面中查看未考核类别为"学院未考核"的学生;

(2) 在需要考核学生所在行末端的选择框中进行勾选(或使用"选中所有"选择该页中所有 学生);

(3) 录入统一的"意见"和"考核结果"后,点击"提交结果"。

| •              | 中期考核                                      | 亥(学院)                                     |                                                                          |                 |                                       |                    |        |         |         |        | • ? ·       | 帮助        |        |
|----------------|-------------------------------------------|-------------------------------------------|--------------------------------------------------------------------------|-----------------|---------------------------------------|--------------------|--------|---------|---------|--------|-------------|-----------|--------|
| 所属院系:          |                                           |                                           | ₩ 新                                                                      | 属专业             | :请选择                                  |                    | ✔ 年级:  | 青选择 💙 🔅 | 学生类别: 💶 | 5选择 ✔  | ]           |           |        |
| 开始学号:<br>〇 未申请 | 02                                        | 截止学号:<br>● 未考核 未                          | 考核类别: 学院                                                                 | 在校划<br>未考核      | ☆: 全部 ∨                               | • 查询               |        |         |         |        |             |           |        |
|                |                                           |                                           |                                                                          | 3363            |                                       |                    |        |         |         |        |             | ^         |        |
| 学院研究生物         | 如学工作                                      | 指导委员会意见:                                  | 需填3                                                                      |                 |                                       |                    |        |         |         |        |             | ~         |        |
| 学院研究生物         | 牧学工作                                      | 指导委员会考核结果                                 | 通过 🗸                                                                     | 选中所             | 新有 🗹  🕁                               | 較結果                |        |         |         |        |             |           |        |
| 学生列表(共         | 11人)                                      |                                           |                                                                          |                 |                                       |                    |        |         |         | 🖙 导出数据 | 🛛 🖏 退出      |           |        |
| 学号             | 姓名                                        | 院系                                        | 专业                                                                       | 导师              | 预计毕业年月                                | 学生申请日期             | 导师考核结果 | 学院考核结果  | 审核      | 退回至导师  | 退回至党组织      | 打印        | 选<br>择 |
|                | in an an<br>Chuirtean                     |                                           |                                                                          |                 |                                       |                    | 优      |         | 🛛 审核    | ★退回至导师 | ★退回至党组<br>织 | ⊜打印       | •      |
|                | ŬŬŬŬ<br>W W W N                           | CANANANANA<br>TRANSTRA                    |                                                                          |                 | ייייייייייייייייייייייייייייייייייייי |                    | 合格     |         | 2 审核    | ★退回至导师 | ★退回至党组<br>织 | 副打印       | •      |
|                |                                           |                                           | 101010101010101010<br>NANZANANA                                          |                 |                                       | 20000000<br>XXXXXX | 合格     |         | 2 审核    | ★退回至导师 | ★退回至党组<br>织 | 🚔 ji Cili | •      |
|                | , II, II, II, II, II<br>V, V, II, II, II, | , , , , , , , , , , , , , , , , , , ,     | , 1, 11, 11, 11, 11, 11, 11, 11, 11, 11                                  |                 |                                       |                    | 合格     |         | 2 审核    | ★退回至导师 | ★退回至党组<br>织 | 台打印       | •      |
|                | QQA/<br>OCener                            | ", ", ", ", ", ", ", ", ", ", ", ", ", "  | , 20, 20, 20, 20, 20, 20, 20, 20, 20, 20                                 | YNCIC<br>George | AÇIÇUÇUÇUÇU<br>Xərəfətinin            |                    | 优      |         | 🛛 审核    | ★退回至导师 | ★退回至党组<br>织 | 山村田       | •      |
|                | 16 168.45<br>UIL 10 10<br>2020/2020       | , I., I., I., I., I., I., I., I., I., I.  | 1, 1, 1, 1, <b>1</b> , 11, 11, 11, 11, 11,<br>1, 1, 1, 1, 1, 1, 1, 11, 1 |                 |                                       |                    | 优      |         | 2 审核    | ★退回至导师 | ★退回至党组<br>织 | ) et te   | •      |
|                |                                           | ₩, ₩, ₩, ₩, ₩, ₩, ₩, ₩, ₩, ₩, ₩,<br>- \\\ | ╷╫╷╢╷╢╻╢╷╢╷╢╷╢<br>╵╵┙┙┙┙┙┙┙┙╸╵╸                                          |                 |                                       |                    | 优      |         | 2 审核    | ★退回至导师 | ★退回至党组<br>织 | 2016      | •      |
| 2000220        | ሲኒቲ                                       |                                           | ዸ፝፝ዿ፟ጟ፟ኇኯ፟ኯኯኯ                                                            | ψuΫi            | LU.V.V.V.V.V.V                        | 99999997           | 优      |         | 2 审核    | ★退回至导师 | ★退回至党组      | 自打印       |        |